# TL-WR740N, TL-WR741ND, TL-WR841N, TL-WR841ND, TL-WR941ND, TL-WR1043ND Inštalácia

Pozn. V tomto návode je ako príklad inštalácie a obsluhy popísaný model.

## 1. Pripojenie zariadenia

Pozn. Pri konfigurácií tohto routra používajte prosím iba drátové sieťové pripojenia.

- 1. Vypnite všetky pripojené sieťové zariadenia, vrátane vášho PC, modemu a routru.
- 2. Pomocou ethernetového sieťového kábla pripojte WAN-port vášho routra k LAN-portu modemu.

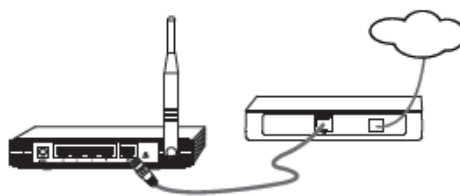

3. Pomocou ethernetového kábla pripojte váš PC k portu routra označeného 1~4.

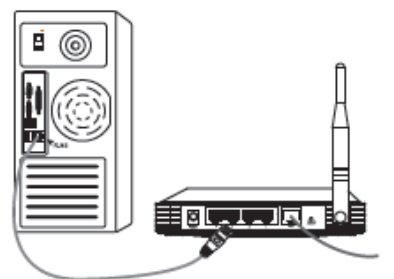

4. Napájač dodávaný s výrobkom pripojte konektorom najprv k napájaciemu konektoru na zadnej strane a potom ho zapojte do štandardnej elektrickej zásuvky.

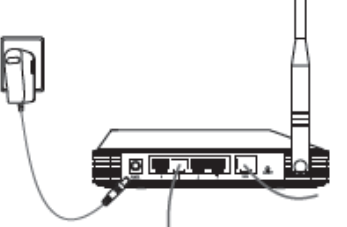

5. Zapojte všetky sieťové zariadenia, vrátané vášho PC, modemu a routru. Potom skontrolujte, či LED kontrolky routra signalizujú podľa nasledujúceho nákresu.

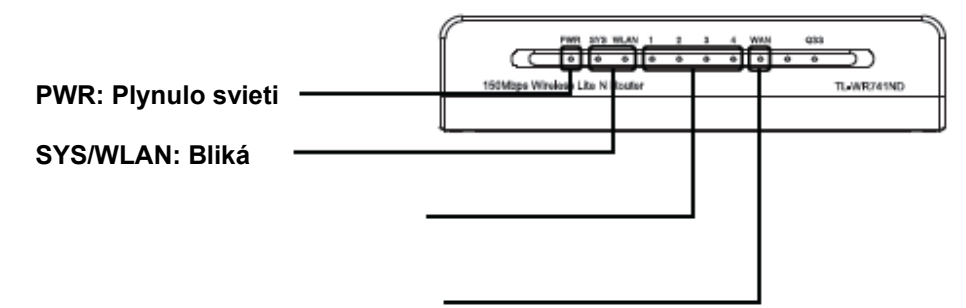

#### LAN: Bliká alebo plynulo svieti

#### WAN: Bliká alebo plynulo svieti

**Pozn.** Keď LED-kontrolky svietia inak, ako je popísané, skontrolujte správne pripojenie všetkých káblov (kábel napájania a ethernetový sieťový kábel).

## 2. Konfigurácia zariadenia

Pozn. Pri konfigurácií tohto zariadenia môžete inštaláciu spustiť buď z inštalačného CD (Metóda č. 1) alebo spustiť webový inštalačný program (Quick Setup Wizard – metóda č. 2). TP-LINK dôrazne odporúča použiť inštalačné CD (Metóda č. 1).

Metóda č. 1 Inštalácia pomocou inštalačného CD:

1. Vložte inštalačné CD, ktoré je súčasťou balenia, do diskovej mechaniky vášho PC.

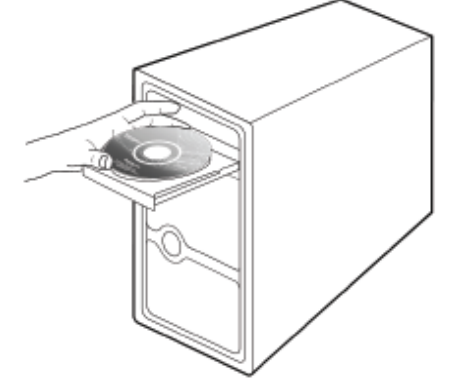

2. Na obrazovke vášho PC sa automaticky objaví sprievodca inštaláciou.

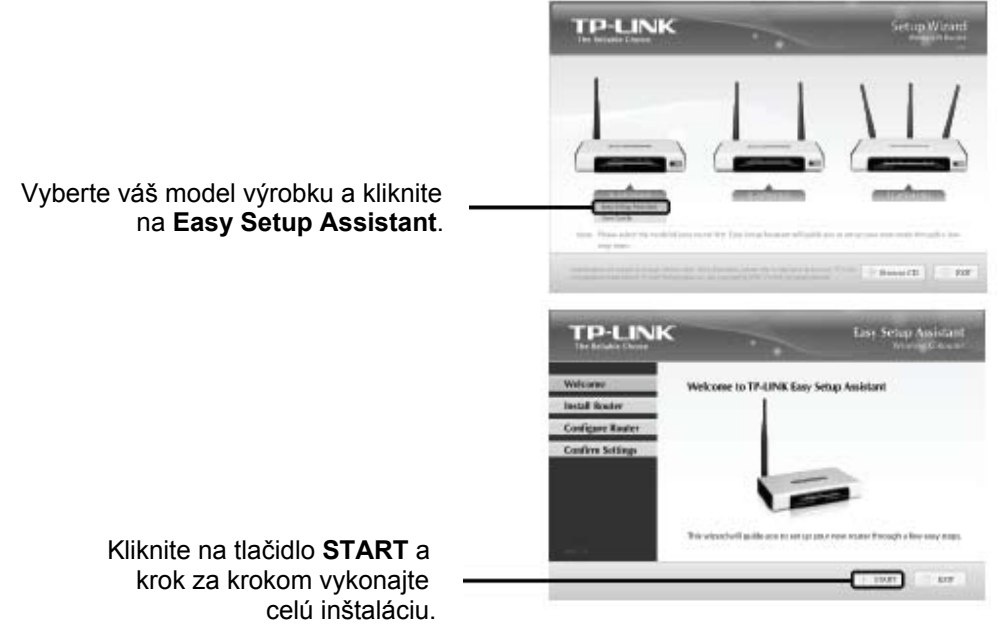

Táto konfigurácia je teraz dokončená.

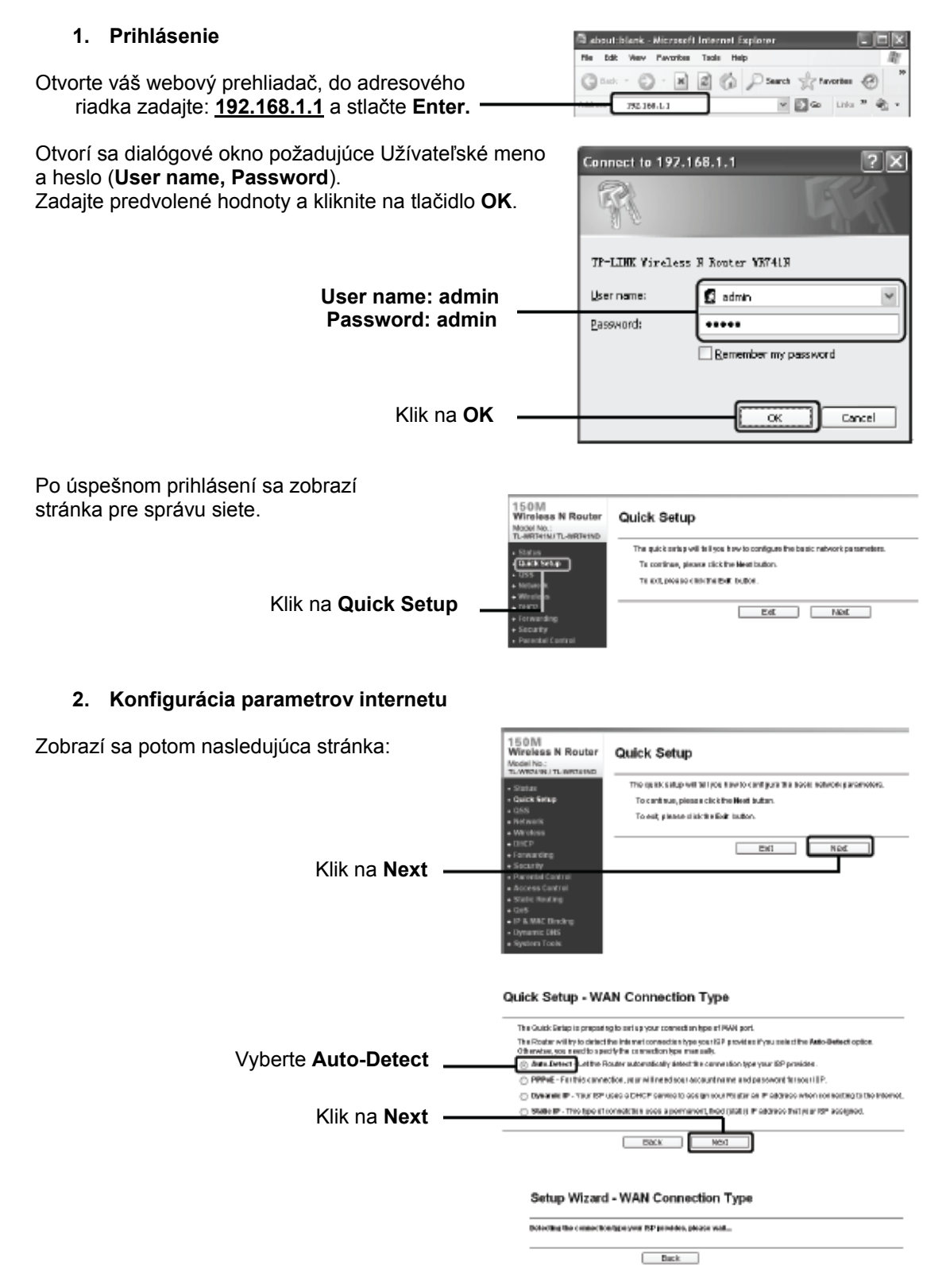

Metóda č. 2 Inštalácia pomocou sieťového programu:

Počkajte, kým router detekuje typ internetového pripojenia.

Keď je detekovaný typ **PPPoE**, objaví sa obrazovka zobrazená v bode **A**. Postupujte prosím podľa bodu **A**.

Keď je detekovaná Statická IP (**Static IP**), objaví sa obrazovka zobrazená v bode **B**. Preskočte prosím k bodu **B**.

Keď je detekovaná Dynamická IP (**Dynamic IP**), objaví sa obrazovka zobrazená v bode **3**. Preskočte prosím k bodu **3 Konfigurácia nastavení bezdrôtovej siete.** 

Pozn. 1. Pred inicializáciou detekcie sa uistite, že je kábel spoľahlivo zapojený do WAN-portu. 2. Ak váš provider poskytuje iné typy internetového pripojenia, ako napr. PPTP, L2TP BigPond (alebo Heart Beat Signal), zvoľte položku "Network > WAN" a nakonfigurujte váš typ pripojenia podľa užívateľského návodu (User Guide) na zdrojovom inštalačnom CD, ktoré je súčasťou balenia.

#### A. Konfigurácia PPPoE

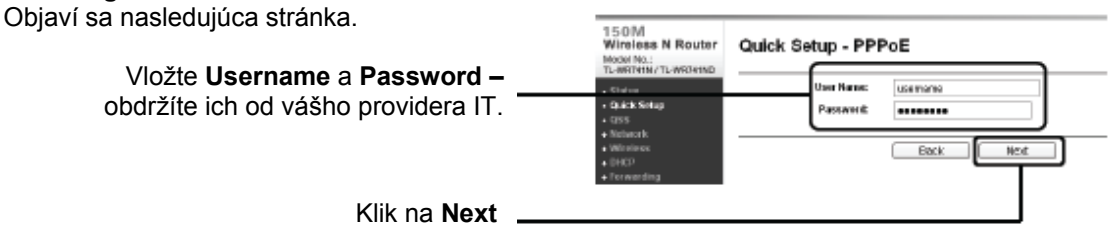

Po dokončení tejto konfigurácie preskočte na bod 3 Konfigurácia nastavení bezdrôtovej siete.

#### B. Konfigurácia statickej IP

Objaví sa nasledujúca stránka.

Vložte ručne IP adresu, Masku podsiete, Gateway a DNS – tieto údaje zistíte u svojho providera IT.

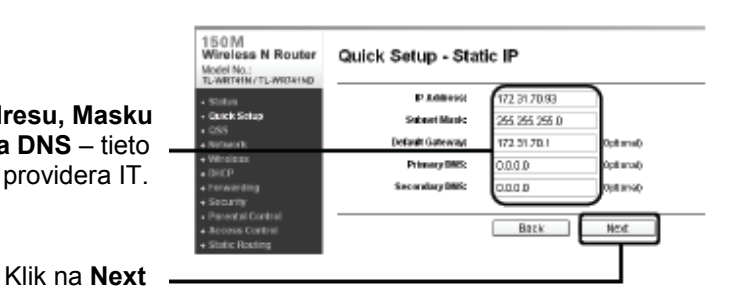

Po dokončení tejto konfigurácie preskočte na bod 3 Konfigurácia nastavení bezdrôtovej siete.

#### 3. Konfigurácia nastavenia bezdrôtovej siete

Objaví sa nasledujúca stránka.

Voľbou **Enable** ponecháte predvolené nastavenie. Ak chcete deaktivovať bezdrôtové pripojenie, vyberte **Disable**.

Vyberte jedinečné a ľahko zapamätateľné meno pre vašu bezdrôtovú sieť. Môžete tiež zachovať pôvodné nastavenie, bez toho, aby tým bolo zariadenie dotknuté.

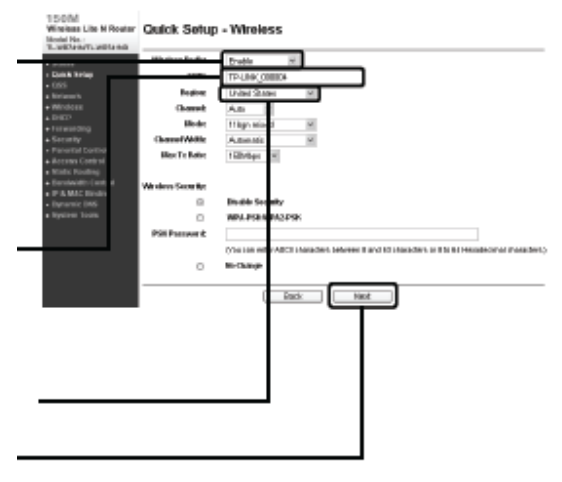

### Zvoľte svoj región v zozname

### Klik na Next

**Pozn.** Bezpečnosť vašej bezdrôtovej siete nie je vykonaním vyššie uvedených krokov zaistená. Po dokončite túto konfiguráciu a potom nastavte bezpečnosť bezdrôtovej siete.

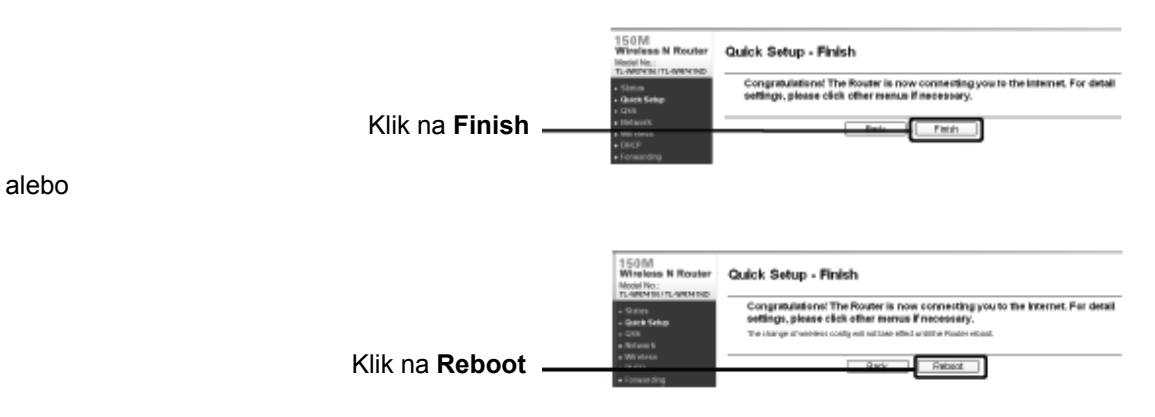

Bližšie informácie nájdete v priloženom užívateľskom manuáli. Preklad: Agem Computers spol. s.r.o.